# Configuración de la tunelización dividida para los clientes VPN en ASA

# Contenido

| Introducción                                                             |
|--------------------------------------------------------------------------|
| Prerequisites                                                            |
| Requirements                                                             |
| Componentes Utilizados                                                   |
| Diagrama de la red                                                       |
| Productos Relacionados                                                   |
| Convenciones                                                             |
| Antecedentes                                                             |
| Configuración de la tunelización dividida en el ASA                      |
| Configuración de ASA 7.x con Adaptive Security Device Manager (ASDM) 5.x |
| Configuración de ASA 8.x con ASDM6.x                                     |
| Configuración de ASA 7.x y posterior mediante CLI                        |
| Configuración de PIX 6.x a través de la CLI                              |
| Verificación                                                             |
| Conexión con el cliente VPN                                              |
| Ver el registro del cliente VPN                                          |
| Probar el acceso LAN local con ping                                      |
| Troubleshoot                                                             |
| Limitación con Número de Entradas en una ACL de Túnel Dividido           |
| Información Relacionada                                                  |

# Introducción

Este documento describe el proceso para permitir el acceso de los clientes VPN a Internet mientras se tunelizan en un Cisco ASA 5500 Series Security Appliance.

# Prerequisites

### Requirements

Este documento asume que ya existe una configuración de VPN de acceso remoto en funcionamiento en ASA. Consulte <u>Ejemplo de Configuración de PIX/ASA 7.x como Servidor VPN</u> <u>Remoto Usando ASDM</u> si aún no se ha configurado uno.

### **Componentes Utilizados**

La información que contiene este documento se basa en las siguientes versiones de software y hardware.

- Software Cisco ASA 5500 Series Security Appliance versión 7.x y posteriores
- Cisco Systems VPN Client versión 4.0.5
- Adaptive Security Device Manager (ASDM)

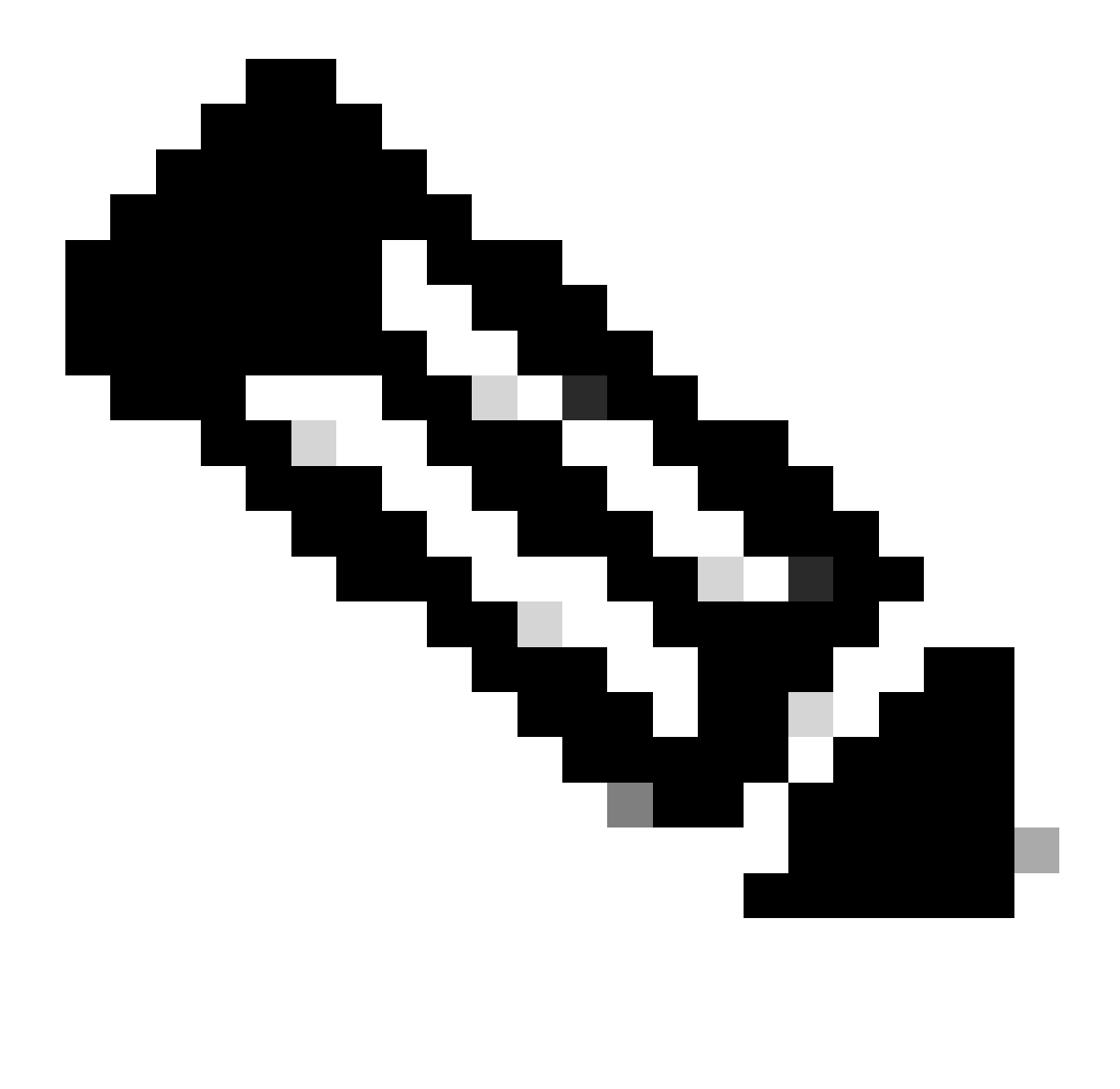

Nota: Este documento también contiene la configuración de PIX 6.x CLI que es compatible con Cisco VPN Client 3.x.

La información que contiene este documento se creó a partir de los dispositivos en un ambiente de laboratorio específico. Todos los dispositivos que se utilizan en este documento se pusieron en funcionamiento con una configuración verificada (predeterminada). Si tiene una red en vivo, asegúrese de entender el posible impacto de cualquier comando.

Diagrama de la red

El cliente VPN se encuentra en una red SOHO típica y se conecta a través de Internet a la oficina principal.

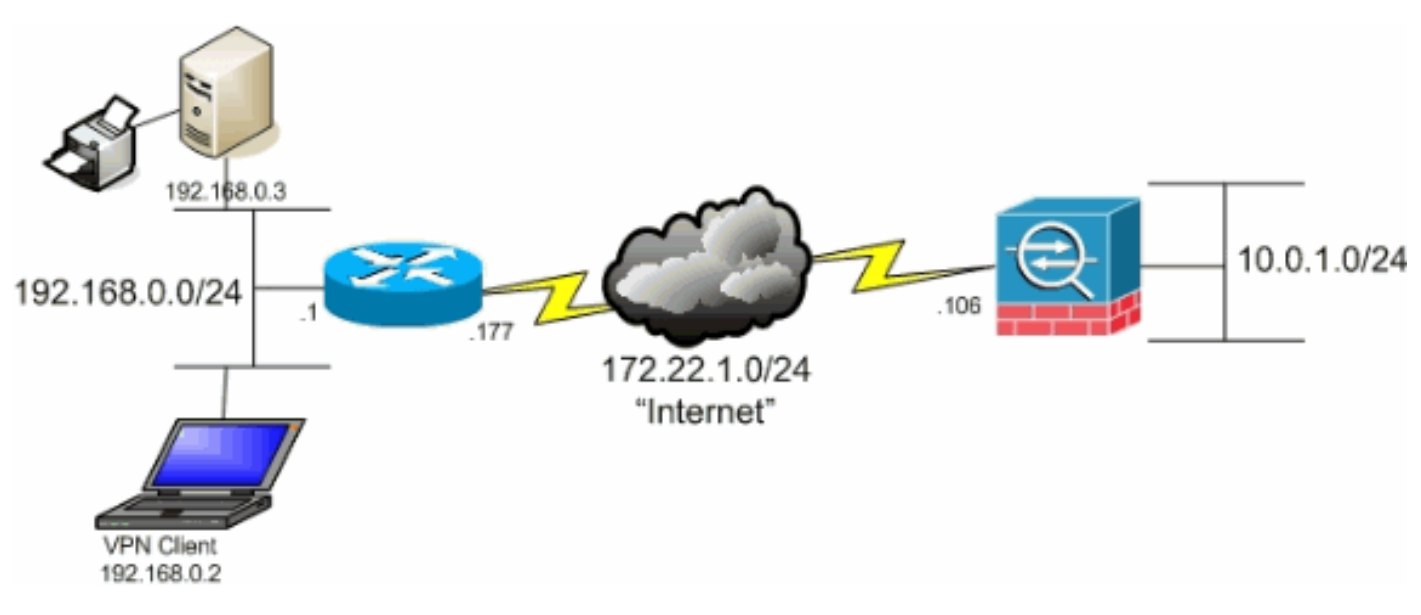

Diagrama de la red

#### Productos Relacionados

Esta configuración también se puede utilizar con la versión 7.x del Cisco PIX 500 Series Security Appliance Software.

#### Convenciones

Consulte Convenciones de Consejos Técnicos de Cisco para obtener más información sobre las convenciones sobre documentos.

### Antecedentes

Este documento proporciona instrucciones paso a paso sobre cómo conceder a los clientes VPN acceso a Internet mientras que son tunelizados en un dispositivo de seguridad Cisco Adaptive Security Appliance (ASA) 5500 Series. Esta configuración concede a los clientes VPN acceso seguro a los recursos corporativos a través de IPsec, mientras que concede acceso no seguro a Internet.

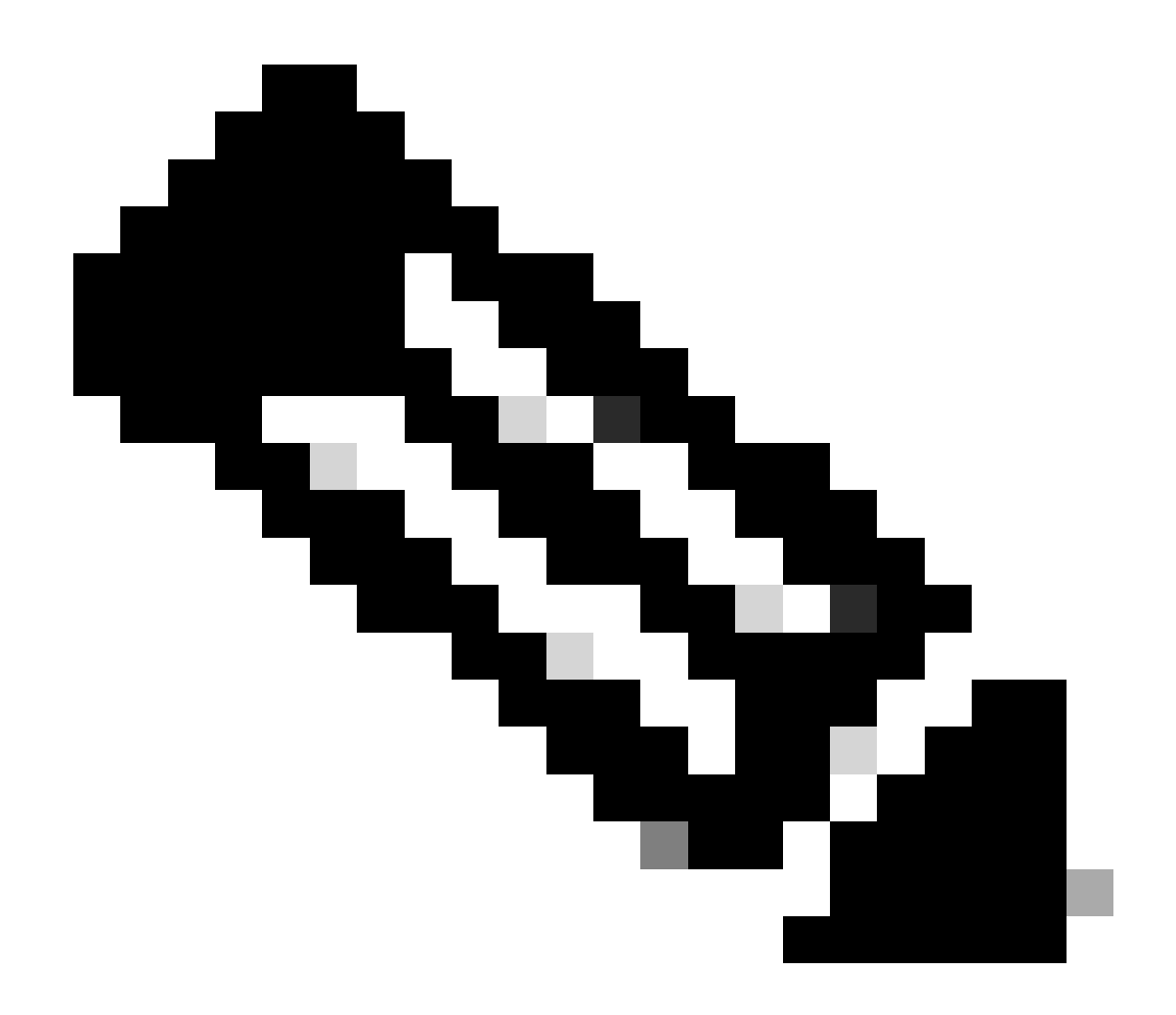

Nota: La tunelización completa se considera la configuración más segura porque no habilita el acceso simultáneo de dispositivos a Internet y a la LAN corporativa. Un compromiso entre la tunelización completa y la tunelización dividida permite a los clientes VPN el acceso local a la LAN solamente. Consulte <u>Ejemplo de Configuración de PIX/ASA</u> <u>7.x: Allow Local LAN Access for VPN Clients</u> para obtener más información.

En un escenario básico de VPN Client a ASA, todo el tráfico del VPN Client se cifra y se envía al ASA sin importar cuál sea su destino. Según la configuración y el número de usuarios admitidos, esta configuración puede consumir un gran ancho de banda. La tunelización dividida puede funcionar para aliviar este problema ya que permite a los usuarios enviar solamente ese tráfico que está destinado a la red corporativa a través del túnel. El resto del tráfico, como la mensajería instantánea, el correo electrónico o la navegación casual, se envía a Internet a través de la LAN local del cliente VPN.

# Configuración de la tunelización dividida en el ASA

### Configuración de ASA 7.x con Adaptive Security Device Manager (ASDM) 5.x

Complete estos pasos para configurar su grupo de túnel para permitir la tunelización dividida para los usuarios en el grupo.

1. Elija Configuration > VPN > General > Group Policy y seleccione la política de grupo en la que desea habilitar el acceso LAN local. Luego, haga clic en Edit (Editar).

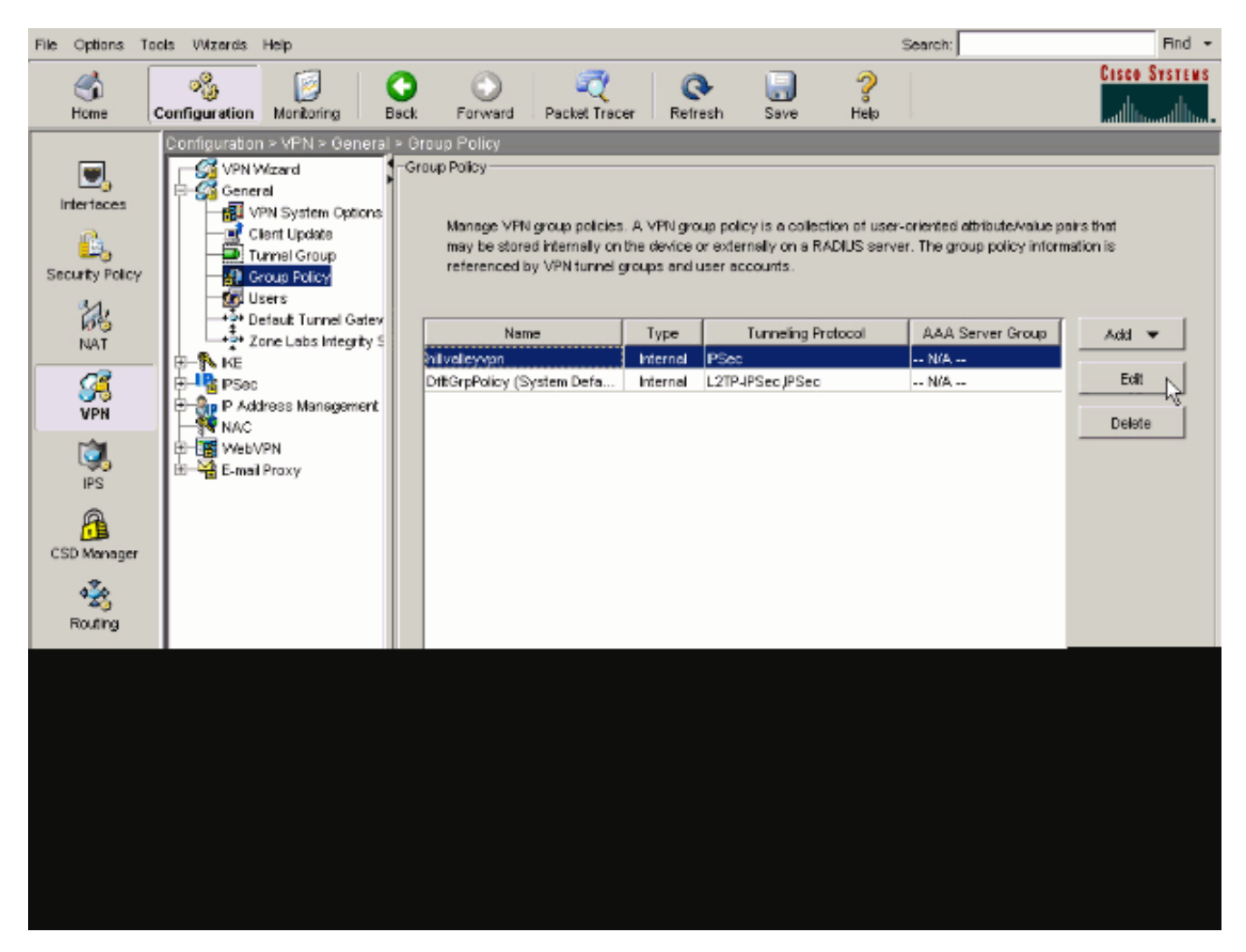

2. Vaya a la ficha Configuración del cliente.

| General IPSec Client Configuration Client Firewall     | Hardware Client NAC WebVPN                            |     |
|--------------------------------------------------------|-------------------------------------------------------|-----|
| Check an Inherit checkbox to let the corresponding     | setting take its value from the default group policy. |     |
| General Client Parameters                              | Microsoft Client Decemeters                           |     |
| Contrait client, Parameters   CISCO Client, Parameters | s   Microsoft Client Parameters                       |     |
| Banner:                                                | Edit Banner                                           |     |
| Default Domain:                                        | I Inherit                                             | _   |
| Collis Turmel DNC Marries (annual delivite du          | ,                                                     | _   |
| Spill Funnel DNS Names (space delimited).              | i v innent                                            |     |
| Split Tunnel Policy:                                   | l Inherit                                             | Ψ.  |
| Split Tunnel Network List:                             | Manage                                                | . 1 |
|                                                        |                                                       |     |
| Address pools                                          |                                                       |     |
| Available Pools                                        | Assigned Pools (up to 6 entries)                      |     |
|                                                        | Add>>                                                 |     |
|                                                        | < <remove< td=""><td></td></remove<>                  |     |
|                                                        |                                                       |     |
|                                                        |                                                       |     |
|                                                        |                                                       |     |

3. Desmarque la casilla Heredar para la política de túnel dividido y elija Tunnel Network List Below ..

| Name: hilvalleyvpn                                 |                                                |                                  |   |
|----------------------------------------------------|------------------------------------------------|----------------------------------|---|
|                                                    |                                                |                                  |   |
| General IPSec Client Configuration Client Firewall | Hardware Client                                | NAC WebVPN                       |   |
| Check an Inherit checkhov to let the corresponding | oatting taka ito yak                           | is from the default aroun policy |   |
| check an inhere checkbox to let the corresponding  | setti ig take its vak                          | e nom the default group policy.  |   |
| General Client Parameters Cisco Client Parameters  | s Microsoft Client                             | Parameters                       |   |
|                                                    |                                                |                                  |   |
| Banner:                                            | 🔽 Inherit                                      | Edit Banner                      |   |
|                                                    | _                                              |                                  |   |
| Default Domain:                                    | l⊻ Inherit                                     | ]                                |   |
| Split Tunnel DNS Names (space delimited):          | 🔽 Inherit                                      |                                  |   |
|                                                    |                                                |                                  |   |
| Split Tunnel Policy:                               | 🗌 Inherit                                      | Tunnel All Networks              |   |
|                                                    |                                                | Tunnel All Networks              |   |
| Split Tunnel Network List:                         | 🔽 Inherit                                      | Tunnel Network List Below        |   |
|                                                    |                                                | Exclude Network List Below -%    |   |
| Address pools                                      |                                                |                                  | ٦ |
| 🔽 Inherit                                          |                                                |                                  |   |
| Avaïable Pools                                     |                                                | Assigned Pools (up to 6 entries) |   |
|                                                    | Add>>                                          | 1                                |   |
|                                                    |                                                | 1                                |   |
|                                                    | < <remove< td=""><td>]</td><td></td></remove<> | ]                                |   |
|                                                    |                                                | ,                                |   |
|                                                    |                                                |                                  |   |
|                                                    |                                                |                                  |   |
|                                                    |                                                |                                  |   |
|                                                    |                                                |                                  |   |
|                                                    |                                                |                                  |   |

Desmarque la casilla Inherit para la Lista de Red de Túnel Dividido y luego haga clic en Manage para iniciar el Administrador ACL.

| iternal Group Policy: hillvalleyvpn                   |                       |                                  |
|-------------------------------------------------------|-----------------------|----------------------------------|
| ame: hillvalleyvpn                                    |                       |                                  |
| neral IPSen Client Configuration Client Firewal       | L Hardware Client     |                                  |
| ierai ( 17360 ) enerri cernigaranen ( cierit Pirevrai | r   naruware cient    |                                  |
| Check an Inherit checkbox to let the corresponding    | setting take its valu | e from the default group policy. |
| Seneral Client Parameters Cisco Client Parameter      | s Microsoft Client    | Parameters                       |
| Banner:                                               | ✓ Inherit             | Edit Banner                      |
|                                                       |                       |                                  |
| Default Domain:                                       | 🗹 Inherit             |                                  |
| Split Tunnel DNS Names (space delimited):             | 🔽 Inherit             |                                  |
|                                                       | <b>E</b>              | -                                |
| Split Tunnel Policy:                                  | 1 Innent              |                                  |
| Split Tunnel Network List:                            | inherit;              | None Manage                      |
|                                                       |                       |                                  |
| Address pools                                         |                       |                                  |
| Available Pools                                       |                       | Assigned Pools (up to 6 entries) |
|                                                       | Add≽⊳                 |                                  |
|                                                       | <-Remove              |                                  |
|                                                       | Contracting the       |                                  |
|                                                       |                       |                                  |
|                                                       |                       |                                  |
|                                                       |                       |                                  |

Dentro del Administrador de ACL, elija Add > Add ACL... para crear una nueva lista de acceso.

| NCL Manager                                   |         |         |       |             | ( I) |  | X |
|-----------------------------------------------|---------|---------|-------|-------------|------|--|---|
| Stendard AG. Edended                          | I ACL   |         |       |             |      |  |   |
| 🔶 Add 🕞 🔡 5.00 📋                              | arker 1 | + 4 X R | 181.1 |             |      |  |   |
| Add ACL                                       | dress   | Actio   | n     | Description |      |  |   |
| <ul> <li>ASTRONE</li> <li>Astronet</li> </ul> |         |         |       |             |      |  |   |
| The losest Attest                             |         |         |       |             |      |  |   |
|                                               | -       |         |       |             |      |  |   |
|                                               |         |         |       |             |      |  |   |
|                                               |         |         |       |             |      |  |   |
|                                               |         |         |       |             |      |  |   |
|                                               |         |         |       |             |      |  |   |
|                                               |         |         |       |             |      |  |   |
|                                               |         |         |       |             |      |  |   |
|                                               |         |         |       |             |      |  |   |
|                                               |         |         |       |             |      |  |   |
|                                               |         |         |       |             |      |  |   |
|                                               |         |         |       |             |      |  |   |
|                                               |         |         |       |             |      |  |   |
|                                               |         |         |       |             |      |  |   |
|                                               |         |         |       |             |      |  |   |
|                                               |         |         |       |             |      |  |   |

Asigne un nombre al ACL y haga clic en OK.

| 📫 ACL Manager                    |                            |         | X   |
|----------------------------------|----------------------------|---------|-----|
| Standard ACL Extended ACL        |                            |         |     |
| ♣ Abi + (() Etc. () DEcc. () # 4 | X 陶 略 -                    |         |     |
| No Address                       | Action Description         |         |     |
|                                  |                            |         | - 1 |
|                                  |                            |         | - 1 |
|                                  |                            |         | - 1 |
|                                  |                            |         | - 1 |
|                                  |                            |         | - 1 |
|                                  | 📫 Axid ACL                 | X       | - 1 |
|                                  | AG, Name: Spit_Turnel_List |         | - 1 |
|                                  | OV Count                   | L Hoto  | - 1 |
|                                  |                            |         | - 1 |
|                                  |                            |         | - 1 |
|                                  |                            |         | - 1 |
|                                  |                            |         | - 1 |
|                                  |                            |         | - 1 |
| Rule Row Diagram                 |                            |         | ×   |
|                                  | s inside a contract out    | side -3 |     |
|                                  | deny                       | ···•    |     |
|                                  |                            |         |     |
|                                  | OK Cancel                  | Pep     |     |

Una vez creada la ACL, elija Add > Add ACE. .para agregar una entrada de control de acceso (ACE).

٠

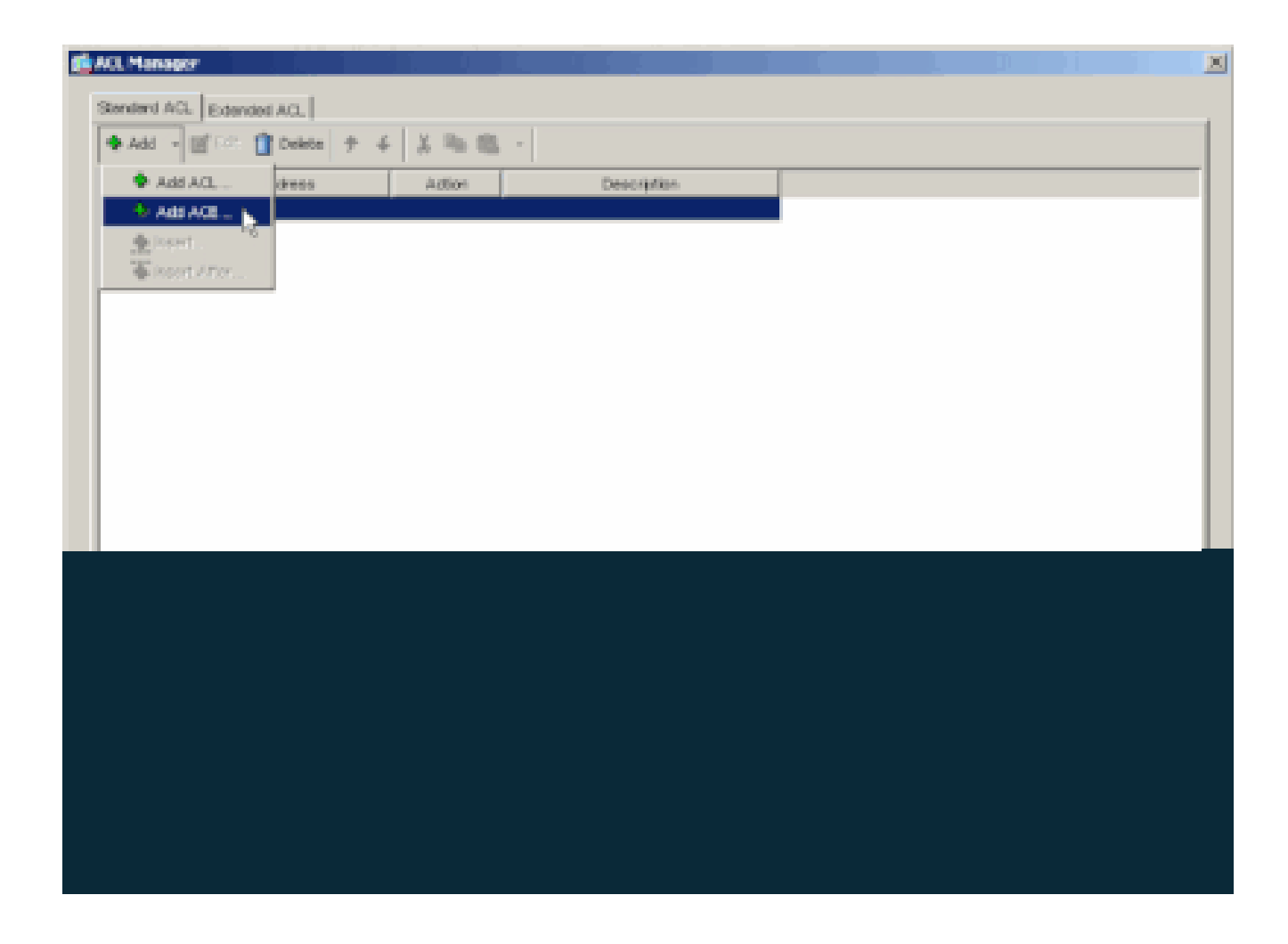

Defina el ACE que corresponde al LAN detrás del ASA. En este caso, la red es 10.0.1.0/24.

a.

Seleccione Permit (Permitir).

b.

Elija una dirección IP de 10.0.1.0.

c.

Elija una máscara de red de 255.255.255.0.

#### d.

(Opcional)Proporcione una descripción.

Haga clic en > Aceptar.

| No                 | Address   | Action                   | Description     |      |          |  |
|--------------------|-----------|--------------------------|-----------------|------|----------|--|
| Spit_Turnet_Li     | <u>#</u>  |                          |                 |      |          |  |
|                    | -         |                          |                 |      |          |  |
|                    | 10 AGI AL |                          |                 |      | ×        |  |
|                    | -Action   |                          |                 |      |          |  |
|                    | Actio     | n 🖌 Poret 💌              |                 |      |          |  |
|                    | Horite    | etwork                   |                 |      |          |  |
|                    | P Ad      | dense: 100.1.0           |                 |      | <b>T</b> |  |
|                    | Netwo     | ask: 255.255.255.0       |                 |      | ¥        |  |
|                    | Descripte | 375                      |                 |      |          |  |
|                    | The corp  | orske network behind the | ASA.            |      |          |  |
|                    |           |                          |                 |      | _        |  |
|                    |           | OK .                     | Coned           | Holp |          |  |
|                    |           | Q                        |                 |      |          |  |
| in Florer Discover |           |                          |                 |      |          |  |
| a non cagoa        |           | aH*                      | neide au outsis |      |          |  |
|                    |           |                          |                 |      |          |  |

Haga clic en OK para salir del Administrador de ACL.

•

e.

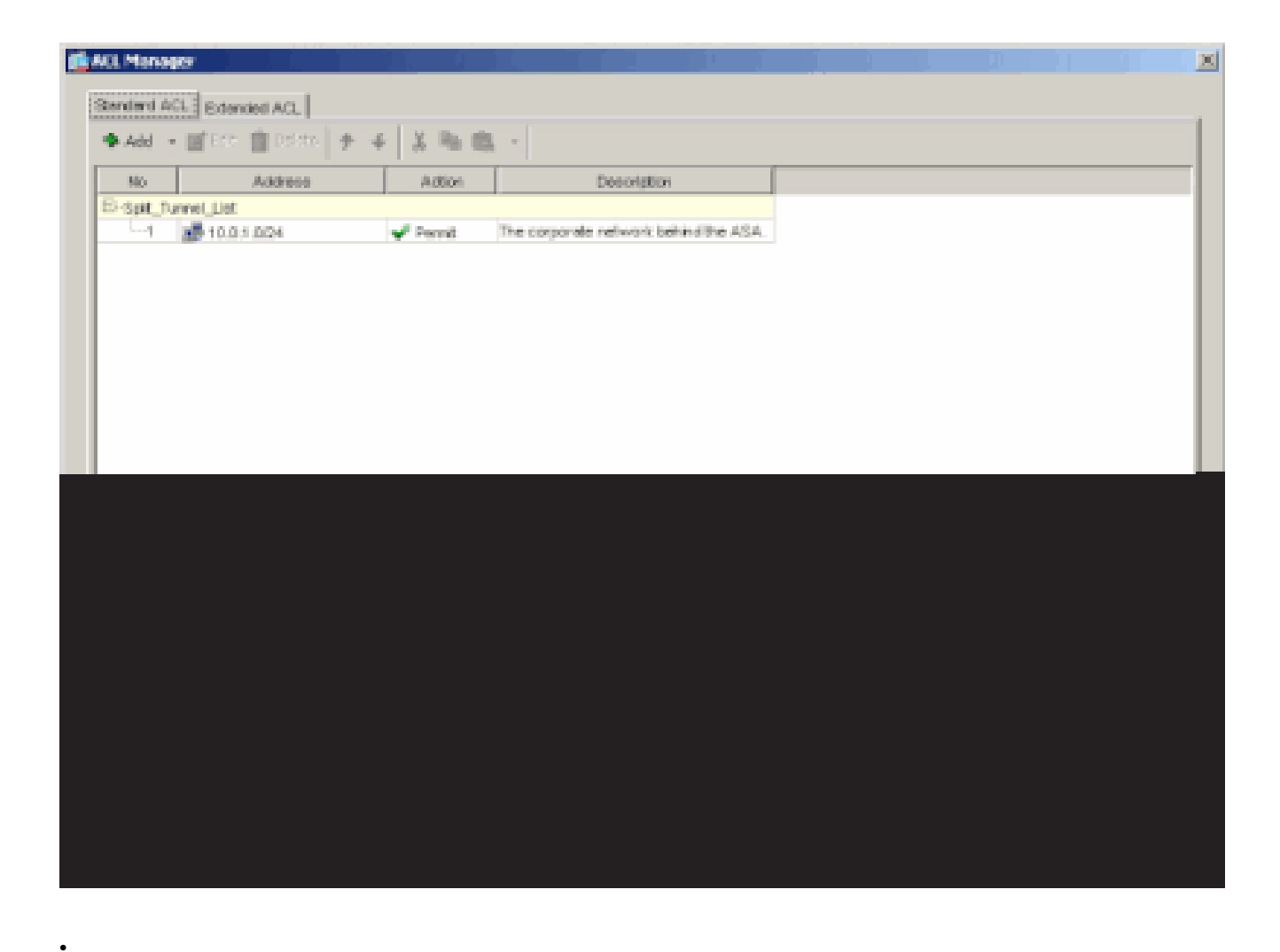

Asegúrese de que la ACL que acaba de crear esté seleccionada para la Lista de Red de Túnel Dividido.

| ame: hilvalleyvpn                                 |                       |                                  |
|---------------------------------------------------|-----------------------|----------------------------------|
| and Draw Clart Configuration Class Descent        | Libertuara Clarit     | Luc Junior                       |
| eral PSec Control of Cart Preva                   | IT Hardware Clerk     | I NOL I NED YAN I                |
| heck an Inherit checkbox to let the corresponding | setting take its valu | e from the default group policy. |
| Seneral Client Parameters Cisco Client Parameter  | s Microsoft Client    | Parametera                       |
|                                                   |                       |                                  |
| Barner.                                           | 🔽 Inherit             | Edit Barrier                     |
| Default Domain:                                   | ₽ intert              |                                  |
|                                                   |                       |                                  |
| Split Tunnel DNS Names (space delimited):         | I inherit             | 1                                |
| Split Tunnel Policy:                              | Inherit               | Tunnel Network List Below        |
|                                                   |                       |                                  |
| Split Tunnel Network List:                        | Inhert                | Spit_Turnel_L Manage             |
| - Address pade                                    |                       | None<br>Solt_Turnel_List_s       |
| inbert                                            |                       | cutside_cryptome5 <sup>4</sup>   |
| Avaiblie Poolo                                    |                       | Assigned Pools (up to 6 entries) |
|                                                   | Addres                |                                  |
|                                                   | - Commun              |                                  |
|                                                   | STATES INTO           |                                  |
|                                                   |                       |                                  |
|                                                   |                       |                                  |
|                                                   |                       |                                  |
|                                                   |                       |                                  |

Haga clic en OK para volver a la configuración de la Política de Grupo.

٠

| 🛍 Edit Internal Group Policy: hillvalleyvpn        |                       |                                  | × |
|----------------------------------------------------|-----------------------|----------------------------------|---|
| Nome: hilvsleyvpn                                  |                       |                                  |   |
| General IPSec Client Configuration Client Firewail | Hardware Client       | NAC WEIVEN                       |   |
| Check an Inherit checkbox to let the corresponding | setting take its valu | e from the default group policy. |   |
| General Client Parameters Cisco Client Parameters  | Microsoft Client      | Parametera                       |   |
| Barner:                                            | 🔽 inherit             | Edi Envor                        |   |
| Default Domain:                                    | 🖓 inherit             |                                  |   |
| Split Tunnel DNS Names (space delimited):          | 17 Inhert             |                                  |   |
| Split Tunnel Policy:                               | inherit               | Turnel Network List Below        |   |
| Split Tunnel Network List:                         | inhert                | Spit_Tunnel_L Manage             |   |
| -Address pools                                     |                       |                                  |   |
|                                                    |                       |                                  |   |
|                                                    |                       |                                  |   |
|                                                    |                       |                                  |   |
|                                                    |                       |                                  |   |
|                                                    |                       |                                  |   |
|                                                    |                       |                                  |   |
|                                                    |                       |                                  |   |
|                                                    |                       |                                  |   |

Haga clic en Apply (Aplicar) y, luego, en Send (Enviar) (si es necesario) para enviar comandos al ASA.

٠

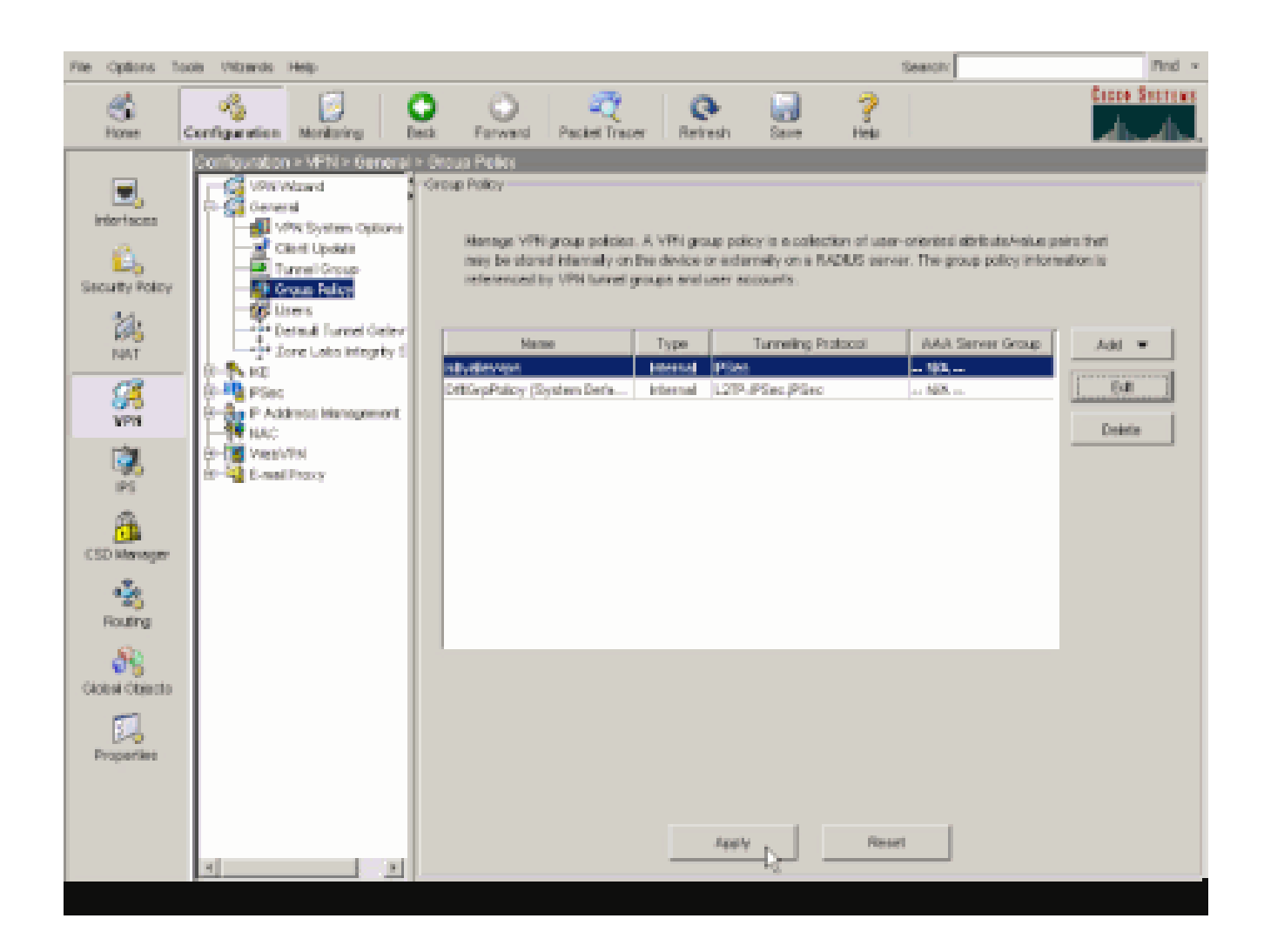

Configuración de ASA 8.x con ASDM 6.x

•

Complete estos pasos para configurar su grupo de túnel para permitir la tunelización dividida para los usuarios en el grupo.

Elija Configuration > Remote Access VPN > Network (Client) Access > Group Policies, y elija la política de grupo en la que desea habilitar el acceso LAN local. Luego, haga clic en Edit (Editar).

| and the second                                 |          |                                |       |
|------------------------------------------------|----------|--------------------------------|-------|
| Add - Edt Delete                               |          |                                |       |
| Name                                           | Туре     | Tunneling Protocol             |       |
|                                                |          | 1 WWW Wellow Wellow conference | w MiA |
| DfltGrpPolicy (System Default)                 | Internal | L21P-IPSec, IPsec, webvpn      |       |
| DfltGrpPolicy (System Default)<br>Defaultgroup | Internal | - Inherited                    | N/A   |

Haga clic en Split Tunneling.

| 📬 Edit Internal Group Policy:                        | hivalleyvpn                                                                                                    |                             |
|------------------------------------------------------|----------------------------------------------------------------------------------------------------|-----------------------------|
| General<br>Servers<br>Advanced<br>Colt Turneling     | Split tunneling network lists distinguish networks that require traffic to go through the tunnel and those require tunneling. The security appliance makes split tunneling decisions on the basis of a network list, ACL that consists of list of addresses on the private network. | e that do no<br>which is an |
| E-SSL VPN Client                                     |                                                                                                    |                             |
| E IPsec Client                                       | Policy: V Interit                                                                                                    |                             |
| Clent Access Rule<br>Clent Firewal<br>Hardware Clent | Network List: 🖓 Enherit                                                                                                    | Managa                      |
|                                                      | Intercept DHCP Configuration Message from Micosoft Clients                                                                                                    | - ®                         |
|                                                      | prior to XP, DHCP Intercept provides the domain name and subnet mask.                                                                                                    |                             |
|                                                      | Subnet Mask (Optional): 0.0.0.0                                                                                                    | ×                           |
| 1                                                    |                                                                                                    |                             |
|                                                      |                                                                                                    |                             |

Desmarque la casilla **Inherit** para la política de túnel dividido y elija la **Lista de redes de túnel a continuación**.

| 1 | Edit Internal Group Policy                                   | y: hivalleyvpn                                                                                                    |                    |
|---|--------------------------------------------------------------|----------------------------------------------------------------------------------------------------|--------------------|
|   | General<br>Servers                                           | Split tunneling network lists distinguish networks that require traffic to go through the tunnel and those the<br>require tunneling. The security appliance makes split tunneling decisions on the basis of a network list, which<br>AQ, that consists of list of addresses on the private network. | t don e<br>hiis an |
|   |                                                              | DNS Names: IF Inherit Turnel Network List Below                                                                                                    |                    |
|   | <ul> <li>Olent Access Rule</li> <li>Clent Firewal</li> </ul> | Network Liet: IF Inherit                                                                                                    | ge                 |
|   | - Hardware Clienk                                            | Interrent NHCD Configuration Manager from Microsoft Clients                                                                                                    |                    |
|   |                                                              | DHCP Intercept lets Microsoft XP clerits use split tunneling with the security appliance. For Windows cleri<br>prior to XP, DHCP Intercept provides the domain name and subnet mask.<br>Intercept: IF Inherit. C Yes. C No.                                                                         | 3                  |
|   |                                                              |                                                                                                    |                    |
|   |                                                              |                                                                                                    |                    |
|   |                                                              |                                                                                                    |                    |
|   |                                                              |                                                                                                    |                    |

Desmarque la casilla Inherit para la Lista de Red de Túnel Dividido y luego haga clic en Manage para iniciar el Administrador ACL.

| <b>f</b> | Edit Internal Group Policy:            | i hiralleyvpn                                                                                                    |
|----------|----------------------------------------|----------------------------------------------------------------------------------------------------|
|          | General<br>Servers<br>Ə. Advanced      | Split tunneling network lists distinguish networks that require traffic to go through the tunnel and those that do not require tunneling. The security appliance makes split tunneling decisions on the basis of a network list, which is an ACL that consists of list of addresses on the private network. |
|          | - 22 Browser Prozy<br>- 35, VPN Client | DNS Names: 🖓 Inherit                                                                                                    |
|          |                                        | Pokcy:         Inherit         Turnel Network List Berow         *           Network List:         Enherit         None         *         Manage)                                                                                                    |
|          | Hardware Clenk                         | Intercept DHCP Configuration Message from Micosoft Clients                                                                                                    |
|          |                                        | DHCP Intercept lets Microsoft XP clents use split tunneling with the security appliance. For Windows clents<br>prior to XP, DHCP Intercept provides the domain name and subnet mask.                                                                                                    |
|          |                                        | Intercept: 🔽 Inherit - C. No.                                                                                                    |
|          |                                        | Subret Mask (Optiona): 0.0.0.0                                                                                                    |
|          |                                        |                                                                                                    |
|          |                                        |                                                                                                    |
|          |                                        |                                                                                                    |
|          |                                        |                                                                                                    |
|          |                                        |                                                                                                    |
|          |                                        |                                                                                                    |

Dentro del Administrador de ACL, elija Add > Add ACL... para crear una nueva lista de acceso.

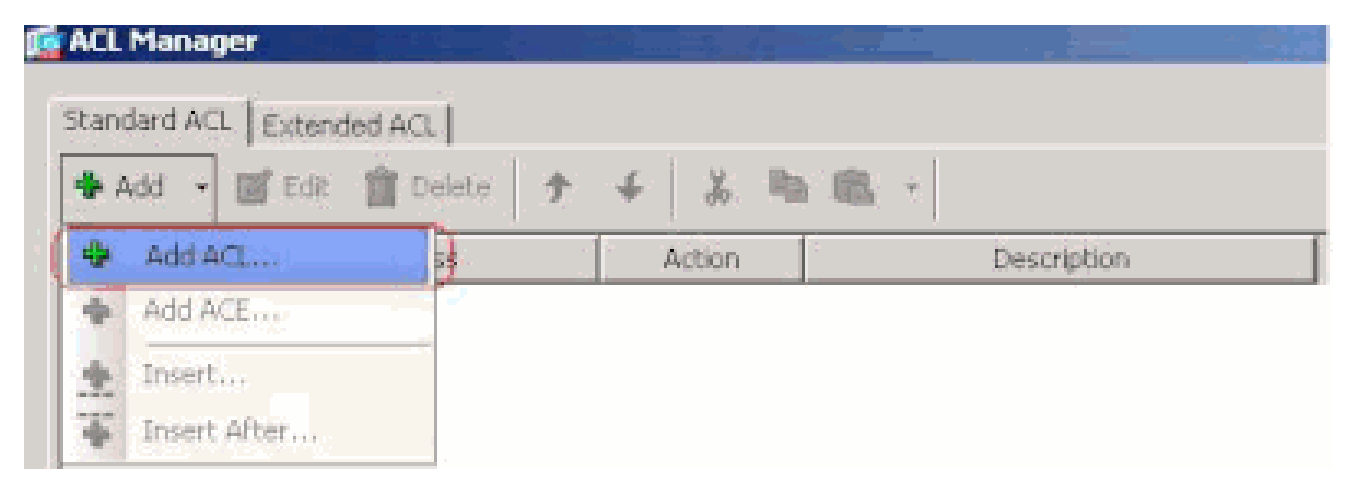

Proporcione un nombre para la ACL y haga clic en **OK**.

•

| 🗯 ACL Manage | :r                  |                        |             |                    |
|--------------|---------------------|------------------------|-------------|--------------------|
| Standard ACL | Extended ACL        |                        |             |                    |
| 🛊 Add 🔹 [    | 🖀 Edit 🏦 Delete 🛉 🛧 | 4 X Pa 1               | B. +        |                    |
| No           | Address             | Action                 | Description |                    |
|              |                     |                        |             |                    |
|              |                     |                        |             |                    |
|              |                     |                        |             |                    |
|              |                     |                        |             |                    |
|              |                     |                        |             |                    |
|              | 🔂 Add A             | <b>a</b> 1 - 2 - 2 - 3 |             | ×                  |
|              | ACL Nam             | e: Split Turnel List   |             |                    |
|              |                     |                        |             |                    |
|              |                     | OK Cano                | el Help     |                    |
|              |                     |                        |             | _                  |
|              |                     |                        |             |                    |
|              |                     |                        |             |                    |
|              |                     |                        |             |                    |
|              |                     |                        |             |                    |
|              |                     |                        |             |                    |
|              |                     |                        |             |                    |
|              |                     |                        |             |                    |
|              |                     | -                      |             | ri <del>na</del> i |

Una vez creada la ACL, seleccione Add > Add ACE... (Agregar > Agregar ACE...) para agregar una entrada de control de acceso (ACE).

| andard ACL Extende | d ACL        |        |             |
|--------------------|--------------|--------|-------------|
| 🖡 Add 🕞 📝 Edit     | 👔 Delete 🛛 🛧 | ∳ % ®≞ | <b>B</b>    |
| Add ACL            | 55           | Action | Description |
| Add ACE            | 9            |        |             |
| Inserta.           |              |        |             |
| Transfer Albert    |              |        |             |

Defina el ACE que corresponde al LAN detrás del ASA. En este caso, la red es 10.0.1.0/24.

a.

•

Haga clic en el botón de opción **Permitir**.

b.

Elija la dirección de red con la máscara 10.0.1.0/24.

c.

(Opcional) Proporcione una descripción.

d.

Click OK.

| 💼 ACL Manager            |                                |               |   |
|--------------------------|--------------------------------|---------------|---|
| Standard ACL Extended AC | 1                              |               |   |
| 🗣 Add 👻 🖬 Edt 👘 D        | oelete + 4 X Ra B              | L +           |   |
| A44                      |                                | - Pauveintine | r |
| Solt_Turnel_List         | 100 16000                      | Description   |   |
|                          |                                |               | • |
|                          |                                |               |   |
|                          |                                |               |   |
|                          | st Add ACE                     |               | × |
|                          |                                |               |   |
|                          | Action: (* Permit C Deny       |               |   |
|                          | Address: 10.0.1.0/24           |               |   |
|                          | Description:                   |               |   |
|                          | The Corporate network behind b | te ASA        |   |
|                          | -                              |               |   |
|                          | 0                              | X Cancel Help |   |
|                          |                                |               | _ |
|                          |                                |               |   |
|                          |                                |               |   |
|                          |                                |               |   |
|                          |                                |               |   |
|                          |                                |               |   |
|                          |                                |               |   |
|                          |                                |               |   |

Haga clic en OK para salir del Administrador de ACL.

| ACL Manager          |           |          |               |                        |      |
|----------------------|-----------|----------|---------------|------------------------|------|
| Owned wet Area and   | a a secol |          |               |                        |      |
| scandaro Acc   Exten | ded ACL   |          |               |                        |      |
| 💠 Add 🔹 🧭 Edit       | Delete 🕈  | 4 Å      | 45 mil -      |                        |      |
| No                   | Address   | Action   |               | Description            |      |
| Split_Tunnel_List    |           |          |               |                        |      |
| 1 10.0.              | 1.0/24    | 🕜 Permit | The Corporate | e network behind the A | SA   |
|                      |           |          |               |                        |      |
|                      |           |          |               |                        |      |
|                      |           |          |               |                        |      |
|                      |           |          |               |                        |      |
|                      |           |          |               |                        |      |
|                      |           |          |               |                        |      |
|                      |           |          |               |                        |      |
|                      |           |          |               |                        |      |
|                      |           |          |               |                        |      |
|                      |           |          |               |                        |      |
|                      |           |          |               |                        |      |
|                      |           |          |               |                        |      |
|                      |           |          |               |                        |      |
|                      |           |          |               |                        |      |
|                      |           |          |               |                        |      |
|                      |           |          |               |                        |      |
|                      |           |          |               |                        |      |
|                      |           |          |               |                        |      |
|                      |           |          |               |                        |      |
|                      |           |          |               |                        |      |
|                      |           |          | <u></u>       |                        |      |
|                      |           |          | C or C        | Canval                 | Halo |

Asegúrese de que la ACL que acaba de crear esté seleccionada para la Lista de Red de Túnel Dividido.

| 6 | Celik Internal Group Policy<br>General<br>Servers<br>Advanced<br>Cold Turneling<br>Celie Browser Proxy<br>Celie SS, VPN Client<br>Celie Client | hivalleyvpn         Split tunneling network lists distinguish networks that require traffic to go through the tunnel and those that do no require tunneling. The security appliance makes split tunneling decisions on the basis of a network list, which is an ACL that consists of list of addresses on the private network.         DNS Names:       Inherit         Policy:       Inherit |
|---|----------------------------------------------------------------------------------------------------|----------------------------------------------------------------------------------------------------|
|   | -Clent Access Rule<br>Clent Pressal<br>Hardware Clent                                                                                          | Network List:       Intercept OHCP Config       Spit_Tunnel_List       Manage         Intercept OHCP Config       Spit_Tunnel_List       Image         DHCP Intercept lets Microsoft XP clients use spit tunneling with the security appliance. For Windows clients prior to XP, OHCP Intercept provides the domain name and subnet mask.       Spit_Tunnel_List                              |
|   |                                                                                                    |                                                                                                    |

Haga clic en OK para volver a la configuración de la Política de Grupo.

٠

٠

| General<br>Servers<br>Advanced<br>Elit Tunneling<br>El Browser Proxy | Split tunneling network lists distinguish networks that require traffic to go through the<br>require tunneling. The security applance makes split tunneling decisions on the base<br>ACL that consists of list of addresses on the private network. | e tunnel and those that do not<br>rof a network list, which is an |
|----------------------------------------------------------------------|----------------------------------------------------------------------------------------------------|-------------------------------------------------------------------|
| E-SSL VPN Clent<br>E-IPsec Clent                                     | Policy: Tinherit Tunnel Network List Below                                                                                                    | ×                                                                 |
|                                                                      | NetworkList: Tinherit Splk_Tunnel_List                                                                                                    | * Manage                                                          |
|                                                                      | Intercept DHCP Configuration Message from Micosoft Clients                                                                                                    | \$                                                                |
|                                                                      | DHCP Intercept lets Microsoft 3P clients use split tunneling with the security applia<br>prior to 3P, DHCP Intercept provides the domain name and subnet mask.                                                                                      | nce. For Windows clients                                          |
|                                                                      | Intercept: 🖓 Inherit - C Vac - C Vac                                                                                                    |                                                                   |
|                                                                      | Submet Mesk (Optional): 0.0.0.0                                                                                                    | -                                                                 |

Haga clic en Apply (Aplicar) y, luego, en Send (Enviar) (si es necesario) para enviar comandos al ASA.

#### Configuration > Remote Access VPN > Network (Client) Access > Group Policies

Manage VPN group policies. A VPN group policy is a collection of user-oriented attribute/value pairs that may be stored intermexternally on a RADIUS/LDAP server. The group policy information is referenced by VPN tunnel groups and user accounts.

| Name                        | Туре     | Tunneling Protocol        |     |
|-----------------------------|----------|---------------------------|-----|
| tGrpPolicy (System Default) | Internal | L2TP-IPSec, IPSec, webvpn | N/A |
| faultgroup                  | Internal | Inherited                 | N/A |
| valleyvpn                   | Internal | svc,IPSec                 | N/A |
|                             |          |                           |     |
|                             |          |                           |     |
|                             |          |                           |     |
|                             |          |                           |     |
|                             |          |                           |     |
|                             |          |                           |     |
|                             |          |                           |     |
|                             |          |                           |     |
|                             |          |                           |     |
|                             |          |                           |     |
|                             |          |                           |     |
|                             |          |                           |     |
|                             |          |                           |     |
|                             |          |                           |     |
|                             |          |                           |     |
|                             |          |                           |     |
|                             |          |                           |     |
|                             |          |                           |     |
|                             |          |                           |     |
|                             |          |                           |     |
|                             |          |                           |     |
|                             |          |                           |     |
|                             |          |                           |     |

Configuración de ASA 7.x y posterior mediante CLI

En lugar de utilizar el ASDM, puede completar estos pasos en la CLI de ASA para permitir la tunelización dividida en el ASA:

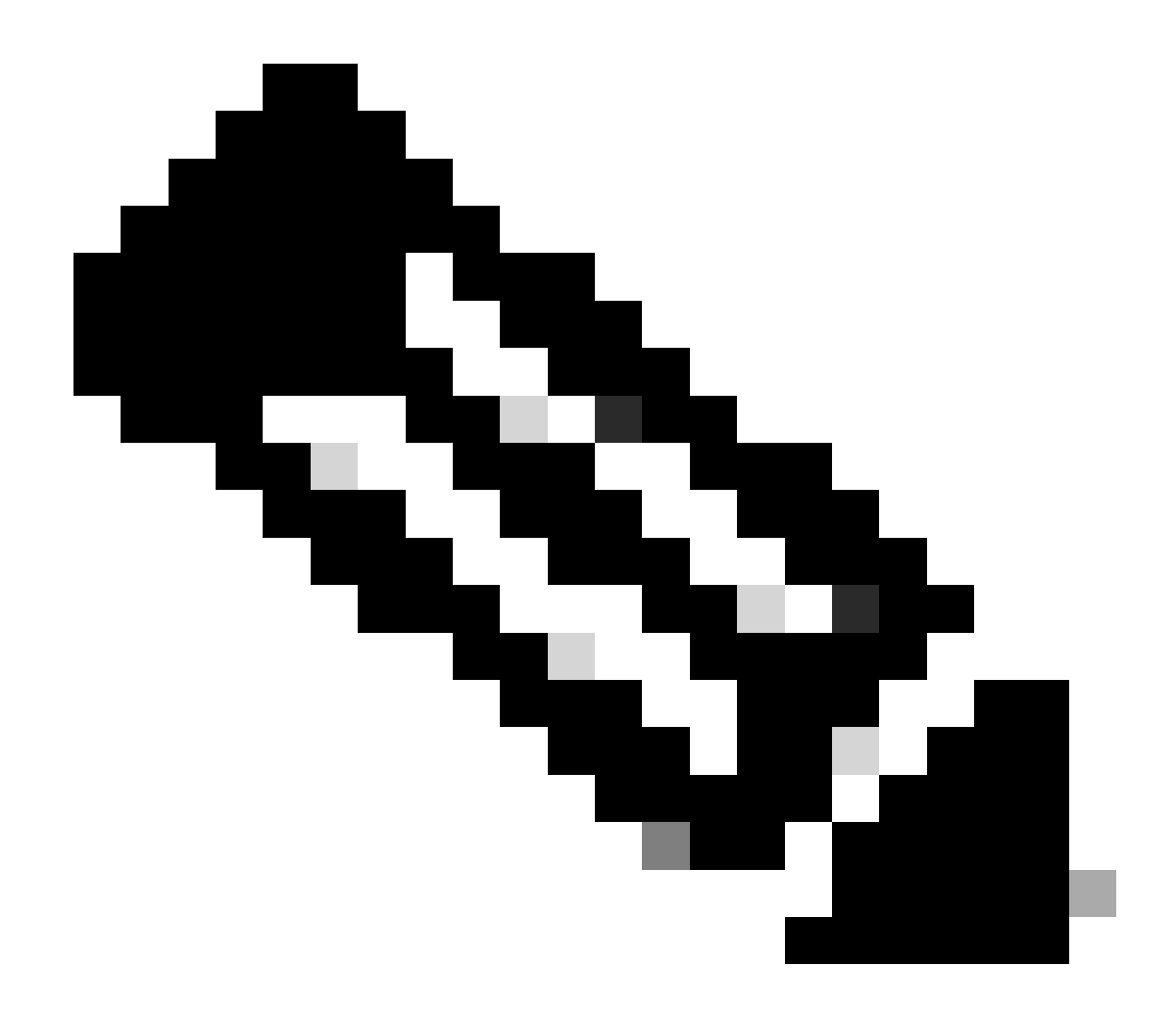

Nota: La configuración de la tunelización dividida CLI es la misma para ASA 7.x y 8.x.

Ingrese al modo de configuración.

<#root>

٠

ciscoasa>

#### enable

Password: \*\*\*\*\*\*\* ciscoasa#

configure terminal

ciscoasa(config)#

Cree la lista de acceso que define la red detrás del ASA.

<#root>

•

ciscoasa(config)#

access-list Split\_Tunnel\_List remark The corporate network behind the ASA.

ciscoasa(config)#

access-list Split\_Tunnel\_List standard permit 10.0.1.0 255.255.255.0

Introduzca el modo de configuración de directiva de grupo para la directiva que desea modificar.

<#root>

٠

ciscoasa(config)#

group-policy hillvalleyvpn attributes

ciscoasa(config-group-policy)#

Especifique la política de tunel dividido. En este caso, la política se especifica **tunnelspecified**.

<#root>

•

ciscoasa(config-group-policy)#

split-tunnel-policy tunnelspecified

Especifique la lista de acceso de tunel dividido. En este caso, la lista es Split\_Tunnel\_List.

<#root>

٠

ciscoasa(config-group-policy)#

split-tunnel-network-list value Split\_Tunnel\_List

Ejecutar este comando:

<#root>

#### ciscoasa(config)#

tunnel-group hillvalleyvpn general-attributes

Asocie la política del grupo al grupo de túnel

<#root>

•

ciscoasa(config-tunnel-ipsec)#

default-group-policy hillvalleyvpn

Salga de los dos modos de configuración.

<#root>

•

ciscoasa(config-group-policy)#

exit

ciscoasa(config)#

exit

ciscoasa#

•

Guarde la configuración en la RAM no volátil (NVRAM) y presione Enter (Entrar) cuando se le solicite especificar el nombre de archivo de origen.

<#root>

ciscoasa#

copy running-config startup-config

Source filename [running-config]? Cryptochecksum: 93bb3217 0f60bfa4 c36bbb29 75cf714a

3847 bytes copied in 3.470 secs (1282 bytes/sec) ciscoasa#

Configuración de PIX 6.x a través de la CLI

Complete estos pasos:

٠

Cree la lista de acceso que define la red detrás del PIX.

<#root>

PIX(config)#access-list Split\_Tunnel\_List standard permit 10.0.1.0 255.255.255.0

• Cree un vpn group **vpn3000** y especifique la ACL de túnel dividido a él como se muestra:

<#root>

PIX(config)#

vpngroup vpn3000 split-tunnel Split\_Tunnel\_List

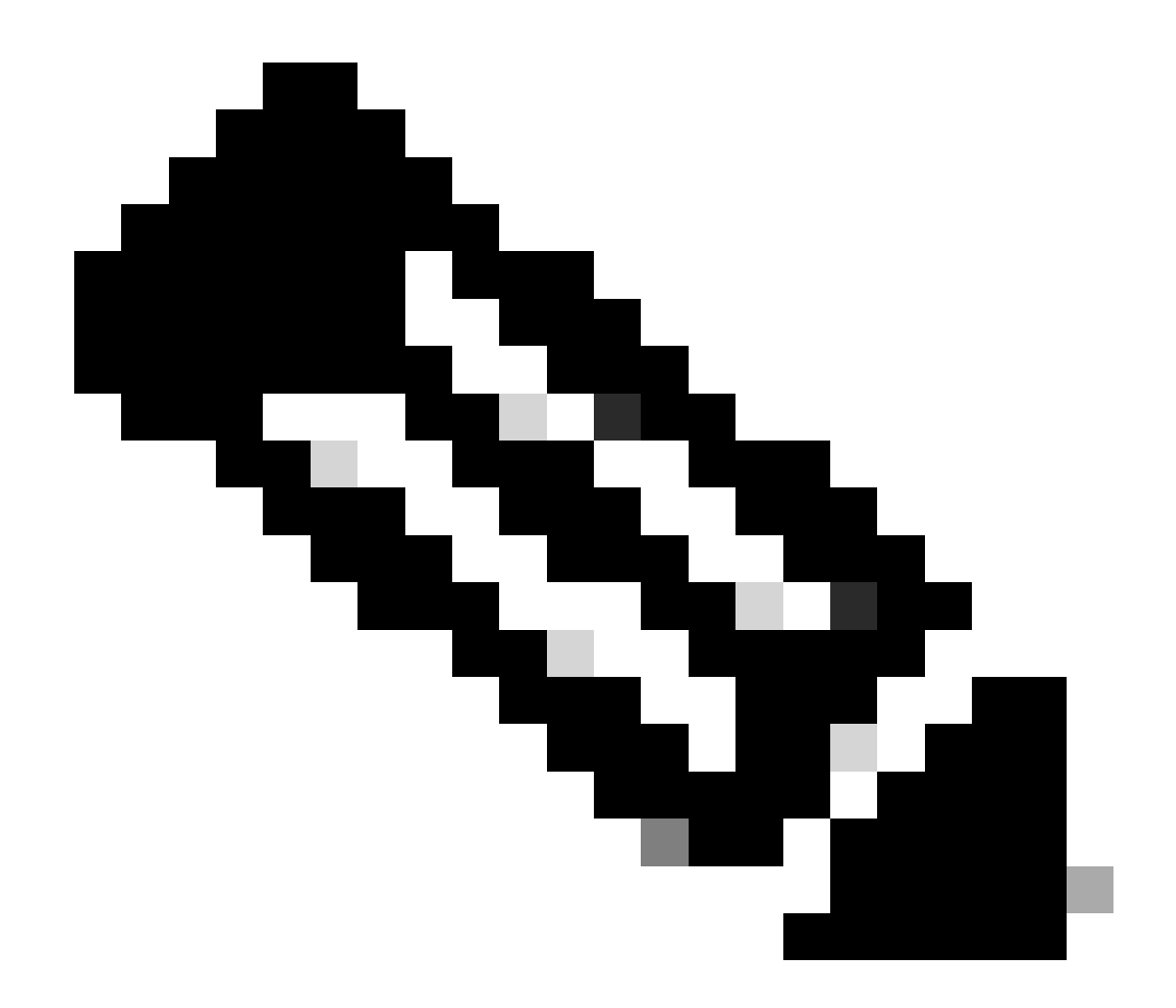

Nota: Refiérase a <u>Cisco Secure PIX Firewall 6.x y Cisco VPN Client 3.5 para Windows con la Autenticación RADIUS de Microsoft</u> <u>Windows 2000 y 2003 IAS</u> para obtener más información sobre la configuración VPN de acceso remoto para PIX 6.x.

Verificación

Siga los pasos de estas secciones para verificar la configuración.

Conexión con el cliente VPN

Ver el registro del cliente VPN

Probar el acceso LAN local con ping

Conexión con el cliente VPN

•

•

•

Conecte su VPN Client al VPN Concentrator para verificar su configuración.

| PPN Client - Version 4.0.5 (Rel)           |               |               |
|--------------------------------------------|---------------|---------------|
| Connection Entries Status Certificates Log | Options Help  |               |
| Connect New Import                         | Modify Delete | CISCO STSTENS |
| Connection Entries Certificates Log        |               |               |
| Connection Entry                           | Host          | Transport .   |
| hilvaleyvpn                                | 172.22.1.160  | IPSecAUDP     |
|                                            |               |               |
|                                            |               |               |
|                                            |               |               |
|                                            |               |               |
|                                            |               | - Sec.        |
|                                            |               |               |
|                                            |               |               |
|                                            |               | -             |
| 4                                          |               |               |
|                                            |               |               |

Elija la entrada de conexión de la lista y haga clic en Connect.

Introduzca sus credenciales.

| 👌 VPN Client   Use   | r Authenticatio | n for "hillvalleyv | pn" 🗵  |
|----------------------|-----------------|--------------------|--------|
| Cisco Systems u      | sername: marty  | ×                  | Cancel |
| antilituantilitua. P | assword: *****  | OK                 |        |

Elija **Status > Statistics...** para visualizar la ventana Detalles del Túnel donde puede inspeccionar los detalles del túnel y ver el tráfico que fluye.

•

•

| V            | Houte Details | Firewal                |                    |
|--------------|---------------|------------------------|--------------------|
| Address Info | rmation       | Connection Information | 6                  |
| Client:      | 10.0.1.50     | Entry:                 | hillvalley2        |
| Server       | 172.22.1.160  | Time:                  | 0 day(s), 00:00.25 |
| Bytes        |               | Crypto                 |                    |
| Received:    | 0             | Encryption:            | 168-bit 3-DES      |
| Sent         | 1494          | Authentication:        | HMAC-SHA1          |
| Packets      |               | Transport              |                    |
| Encrypted    | 9             | Transparent Tunneling  | Inactive           |
| Decrypted    | 0             | Local LAN:             | Disabled           |
| Discarded:   | 0             | Compression:           | None               |
| Bypassed:    | 159           |                        |                    |
|              |               |                        | Reset              |

Vaya a la ficha Route Details para ver las rutas que el cliente VPN está asegurando al ASA.

En este ejemplo, el cliente VPN protege el acceso a 10.0.1.0/24 mientras que el resto del tráfico no se cifra y no se envía a través del túnel.

| ł | VPN Client   Sta | tistics             |                |               | × |
|---|------------------|---------------------|----------------|---------------|---|
|   | Tunnel Details   | oute Details Firewa |                |               |   |
|   | Local LAN Routes | N.                  | Secured Routes |               |   |
|   | Network          | Subnet Mask         | Network        | Subnet Mask   |   |
|   |                  |                     | 10.0.1.0       | 255.255.255.0 |   |
|   |                  |                     |                |               |   |
|   |                  |                     |                |               |   |
|   |                  |                     |                |               |   |
|   |                  |                     |                |               |   |
|   |                  |                     |                |               |   |
|   |                  |                     |                |               |   |
|   |                  |                     |                |               |   |
|   |                  |                     |                |               |   |
|   |                  |                     |                |               |   |

Ver el registro del cliente VPN

Cuando examina el registro de VPN Client, puede determinar si el parámetro que especifica la tunelización dividida está establecido o no. Para ver el registro, vaya a la ficha Log (Registro) en VPN Client. Luego haga clic en **Log Settings** para ajustar lo que se registra. En este ejemplo, IKE se establece en **3 - High** mientras que todos los demás elementos de registro se establecen en **1 - Low**.

| VPN Client - Version 4.0.5 (Rel)                                                                                                    |               |
|----------------------------------------------------------------------------------------------------|---------------|
| Connection Entries Status Certificates Log Options Help                                                                                                    |               |
| Disable Clear Log Settings Log Window                                                                                                    | CISCO STATEMS |
| Connection Entries Certificates Log                                                                                                    |               |
| Cisco Systems VPN Client Version 4.0.5 [Ref/C<br>Copyright (C) 1999-2003 Cisco Systems, Inc. All Rights Reserved.<br>Client Type(s): Windows, WinNT<br>Running on: 5.1.2600 Service Pack 2 |               |
| Not connected.                                                                                                    |               |

Cisco Systems VPN Client Version 4.0.5 (Rel) Copyright (C) 1998-2003 Cisco Systems, Inc. All Rights Reserved. Client Type(s): Windows, WinNT Running on: 5.1.2600 Service Pack 2

1 14:20:09.532 07/27/06 Sev=Info/6 IKE/0x6300003B Attempting to establish a connection with 172.22.1.160.

!--- Output is supressed

18 14:20:14.188 07/27/06 Sev=Info/5 IKE/0x6300005D Client sending a firewall request to concentrator

19 14:20:14.188 07/27/06 Sev=Info/5 IKE/0x6300005C Firewall Policy: Product=Cisco Systems Integrated Client, Capability= (Centralized Protection Policy).

20 14:20:14.188 07/27/06 Sev=Info/5 IKE/0x6300005C Firewall Policy: Product=Cisco Intrusion Prevention Security Agent, Capability= (Are you There?).

21 14:20:14.208 07/27/06 Sev=Info/4 IKE/0x63000013 SENDING >>> ISAKMP OAK TRANS \*(HASH, ATTR) to 172.22.1.160

22 14:20:14.208 07/27/06 Sev=Info/5 IKE/0x6300002F Received ISAKMP packet: peer = 172.22.1.160

23 14:20:14.208 07/27/06 Sev=Info/4 IKE/0x63000014 RECEIVING <<< ISAKMP OAK TRANS \*(HASH, ATTR) from 172.22.1.160

24 14:20:14.208 07/27/06 Sev=Info/5 IKE/0x63000010

MODE\_CFG\_REPLY: Attribute = INTERNAL\_IPV4\_ADDRESS: , value = 10.0.1.50 25 14:20:14.208 07/27/06 Sev=Info/5 IKE/0x63000010 MODE\_CFG\_REPLY: Attribute = INTERNAL\_IPV4\_NETMASK: , value = 255.255.255.0 14:20:14.208 07/27/06 Sev=Info/5 IKE/0x630000D 26 MODE\_CFG\_REPLY: Attribute = MODECFG\_UNITY\_SAVEPWD: , value = 0x00000000 14:20:14.208 07/27/06 Sev=Info/5 IKE/0x630000D 27 MODE\_CFG\_REPLY: Attribute = MODECFG\_UNITY\_PFS: , value = 0x00000000 28 14:20:14.208 07/27/06 Sev=Info/5 IKE/0x6300000E MODE\_CFG\_REPLY: Attribute = APPLICATION\_VERSION, value = Cisco Systems, Inc ASA5510 Version 7.2(1) built by root on Wed 31-May-06 14:45 !--- Split tunneling is permitted and the remote LAN is defined. 29 14:20:14.238 07/27/06 Sev=Info/5 IKE/0x630000D MODE\_CFG\_REPLY: Attribute = MODECFG\_UNITY\_SPLIT\_INCLUDE (# of split\_nets), value = 0x000000130 14:20:14.238 07/27/06 Sev=Info/5 IKE/0x6300000F SPLIT\_NET #1 subnet = 10.0.1.0mask = 255.255.255.0 protocol = 0src port = 0dest port=0 !--- Output is supressed.

Probar el acceso LAN local con ping

Una manera adicional de probar que el cliente VPN está configurado para la tunelización dividida mientras está tunelizado al ASA es utilizar el comando **ping** en la línea de comandos de Windows. La LAN local del cliente VPN es 192.168.0.0/24 y otro host está presente en la red con una dirección IP de 192.168.0.3.

<#root>

C:\>

ping 192.168.0.3

Pinging 192.168.0.3 with 32 bytes of data:

```
Reply from 192.168.0.3: bytes=32 time<1ms TTL=255
Reply from 192.168.0.3: bytes=32 time<1ms TTL=255
Reply from 192.168.0.3: bytes=32 time<1ms TTL=255
Reply from 192.168.0.3: bytes=32 time<1ms TTL=255
Ping statistics for 192.168.0.3:
    Packets: Sent = 4, Received = 4, Lost = 0 (0% loss),
Approximate round trip times in milli-seconds:
    Minimum = 0ms, Maximum = 0ms, Average = 0ms</pre>
```

Troubleshoot

Limitación con Número de Entradas en una ACL de Túnel Dividido

Hay una restricción con el número de entradas en una ACL utilizada para el túnel dividido. Se recomienda no utilizar más de 50-60 entradas ACE para obtener una funcionalidad satisfactoria. Se recomienda implementar la función de subredes para cubrir un rango de direcciones IP.

Información Relacionada

- Ejemplo de configuración de PIX/ASA 7.x como servidor VPN remoto mediante ASDM
- <u>Cisco ASA 5500 Series Adaptive Security Appliances</u>
- Soporte técnico y descargas de Cisco

#### Acerca de esta traducción

Cisco ha traducido este documento combinando la traducción automática y los recursos humanos a fin de ofrecer a nuestros usuarios en todo el mundo contenido en su propio idioma.

Tenga en cuenta que incluso la mejor traducción automática podría no ser tan precisa como la proporcionada por un traductor profesional.

Cisco Systems, Inc. no asume ninguna responsabilidad por la precisión de estas traducciones y recomienda remitirse siempre al documento original escrito en inglés (insertar vínculo URL).